# **INFORMATION SHEET**

# WHAT DO I NEED TO KNOW?

TAFE NSW has introduced MFA for Students to help ensure the safety of our students' information. PingID is the MFA software used by TAFE NSW. This guide will show you how to set up PingID on your Android device so that you can securely log in to TAFE NSW systems. This applies to Android OS versions 8.0 or later.

To complete this set up, you will need an Internet connected computer to log in on (it can be your own or a TAFE one), and your up-to-date Android phone. You will also need to have a lock enabled on your Android device, e.g.: a pass code.

Once you have finished this set up, be sure that you only allow log ins via your Android device when it is you trying to log in to your account.

If you ever see a request on your device and you are not trying to log in at that time, then it could be someone else with your password. Report such cases to the Student Technology Service Desk urgently on 131 601.

# **Steps**

### Step 1 - Download and Install PingID on your Android Device

| Detailed steps                           | Screenshots                                                                           |
|------------------------------------------|---------------------------------------------------------------------------------------|
| On your Android device, go to the Google | PingID         #equivalent of providence         #################################### |
| your device.                             |                                                                                       |
|                                          |                                                                                       |
|                                          | Download and install PingID from the Google Play Store.                               |

# **INFORMATION SHEET**

### Step 2 – Set up Your PingID App on your Device

| Detailed steps                                                                                                    | Screenshots                                                                                                    |  |
|----------------------------------------------------------------------------------------------------|----------------------------------------------------------------------------------------------------|--|
| When you log in to a TAFE NSW<br>system with your username and<br>password for the first time, you will<br>see the Activate MFA screen.<br>If you click on "YES", you will then see<br>the "Welcome to PingID" screen on<br>your computer. You can then click on<br>"START" to begin the process.<br>If you do not want to use MFA at all,<br>you can click on "NO". | <text><text><text><list-item><list-item><text><text><text><text><text></text></text></text></text></text></list-item></list-item></text></text></text>                                                                                                    |  |
|                                                                                                    | Click on Start to begin the pairing process.                                                                                                    |  |
| Your computer screen will show an<br>"Add a New Device" screen. You will<br>now need to open and configure the<br>PingID app on your Android device<br>before scanning the QR code that is<br>showing on your computer screen.                                                                                                    | Add a New Device     PingID Mobile Application   The best experience, instail PingID and scan the decide to pair your mobile device. You can also enter the pairing code manually when required.     Pairing Code:     Pairing Code:     Other Authentication Methods     Vibre?     Desktop   Authenticator   Open the PingID app on your device to get it ready for scanning the QR Code. |  |

# **INFORMATION SHEET**

| Detailed steps                          | Screenshots                                                                                                    |  |  |
|-----------------------------------------|----------------------------------------------------------------------------------------------------|--|--|
| The first time you open the PingID App  |                                                                                                    |  |  |
| on your Android device, you will need   | Terms of Service                                                                                                    |  |  |
| to accept the Terms of Service. Tap on  | The Prog Senter Cooperation (Prog/, "we', or<br>"two") model ence on compare registration<br>"Apply as to be used esclusion of the cooperation<br>with Program Program Program ence                                                                                                    |  |  |
| "Accept", then tap on "I Understand"    | Integration and the Applications for "Similary"<br>(Fing difference price and price and and and<br>Fing difference price and and and and<br>benefits applications and the applications and<br>benefits applications and the applications and and and<br>Applications and and and and and and and and and and                                                                                                    |  |  |
| on the next screen. Tap on "Continue"   | You can ge unity use the libration including there is a subscription of the subscription of the subscripti                                                                                                    |  |  |
| on the Welcome to Ping ID screen.       | all obtained to be a more and consistence on the second second seco                                                                                                    |  |  |
| PingID will then ask for permissions to | (These SubJECTION TO SHALL CONSTITUTE<br>The EXTER ADDING TO SHALL CONSTITUTE<br>AND THE CONCERNING YOUR LIKE OF THE<br>ADDING CONCERNING YOUR ADDING TO THE ADDING<br>ADDING TO ADDING TO THE ADDING THE ADDING TO ADDING<br>ADDING TO ADDING TO THE ADDING TO ADDING TO ADDING<br>ADDING TO ADDING TO THE ADDING TO ADDING TO ADDING<br>ADDING TO ADDING TO ADDING TO ADDING TO ADDING<br>ADDING TO ADDING TO ADDING TO ADDING TO ADDING<br>ADDING TO ADDING TO ADDING TO ADDING<br>ADDING TO ADDING TO ADDING TO ADDING<br>ADDING TO ADDING TO ADDING TO ADDING<br>ADDING TO ADDING TO ADDING TO ADDING<br>ADDING TO ADDING TO ADDING<br>ADDING TO ADDING<br>ADDING TO ADDING TO ADDING<br>ADDING TO ADDING TO ADDING<br>ADDING TO ADDING TO ADDING<br>ADDING TO ADDING<br>ADDING TO ADDING TO ADDING<br>ADDING TO ADDING<br>ADDING TO ADDI                                                                                                    |  |  |
| use your device's camera,               | VIOLANVUE: THE SERVEC OVUY N<br>ACCOMMAND: THE MARKENER OF A<br>OF THE ADVECTMENT OF A ADVECTMENT OF A<br>OF THE ADVECTMENT, VIOLANUE OF ALL WITH THE<br>ADVECTMENT OF ADVECTMENT OF ADVECTMENT OF ADVECTMENT OF ADVECTMENT<br>ADVECTMENT OF ADVECTMENT OF ADVECTMENT OF ADVECTMENT<br>ADVECTMENT OF ADVECTMENT OF ADVECTMENT OF ADVECTMENT<br>ADVECTMENT OF ADVECTMENT OF ADVECTMENT OF ADVECTMENT<br>ADVECTMENT OF ADVECTMENT OF ADVECTMENT OF ADVECTMENT<br>ADVECTMENT OF ADVECTMENT OF ADVECTMENT OF ADVECTMENT<br>ADVECTMENT OF ADVECTMENT OF ADVECTMENT OF ADVECTMENT<br>ADVECTMENT OF ADVECTMENT OF ADVECTMENT OF ADVECTMENT<br>ADVECTMENT OF ADVECTMENT OF ADVECTMENT OF ADVECTMENT<br>ADVECTMENT OF ADVECTMENT OF ADVECTMENT OF ADVECTMENT<br>ADVECTMENT OF ADVECTMENT OF ADVECTMENT OF ADVECTMENT<br>ADVECTMENT OF ADVECTMENT OF ADVECTMENT OF ADVECTMENT<br>ADVECTMENT OF ADVECTMENT OF ADVECTMENT<br>ADVECTMENT OF ADVECTMENT OF ADVECTMENT<br>ADVECTMENT OF ADVECTMENT OF ADVECTMENT<br>ADVECTMENT OF ADVECTMENT OF ADVECTMENT<br>ADVECTMENT OF ADVECTMENT OF ADVECTMENT<br>ADVECTMENT OF ADVECTMENT OF ADVECTMENT<br>ADVECTMENT OF ADVECTMENT<br>ADVECTMENT<br>ADVECTMENT<br>AD |  |  |
| notifications, and location to function | 1. SERVICE AND RESTRICTIONS. VICEO' 1.1 Prog that provide the finise including Automation and the the service of the the service of the the service of the the service of the the service of the service of the service                                                                                                    |  |  |
| correctly. Tap on Allow or OK in each   |                                                                                                    |  |  |
| of these cases.                         |                                                                                                    |  |  |
|                                         | Accept the Terms of Service and Allow Permissions.                                                                                                    |  |  |

# Step 3 – Pair Your Android Device with PingID

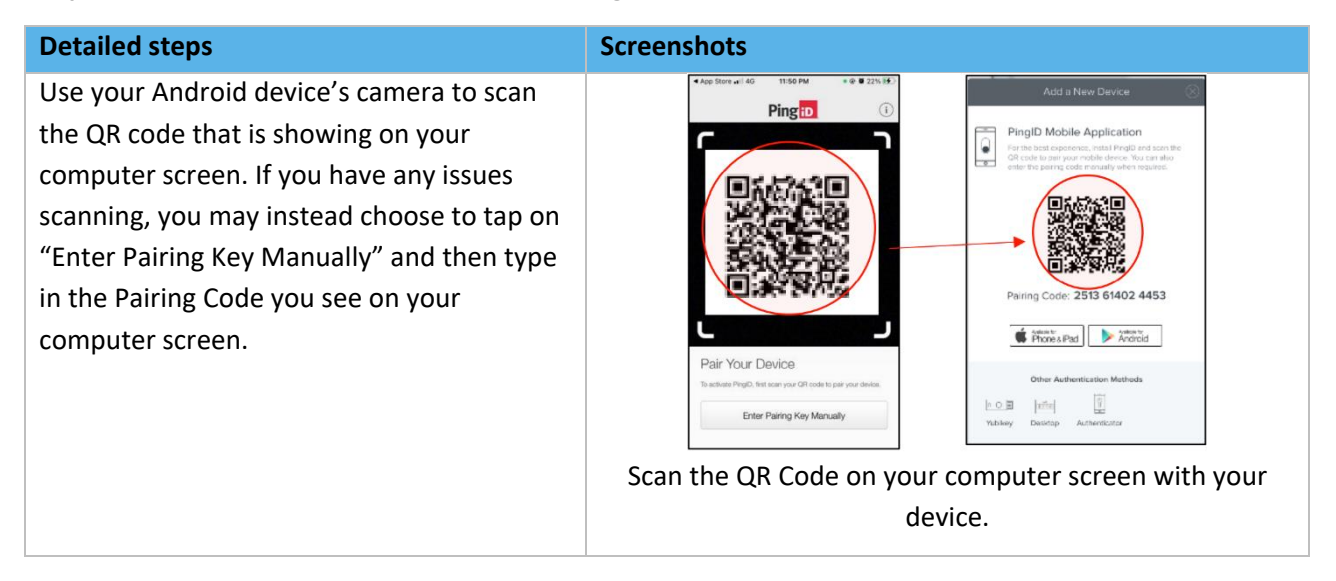

# Detailed stepsScreenshotsOnce successful, you should see a green<br/>'thumbs up' screen on your Android device.If the set of the set of

**INFORMATION SHEET** 

# **INFORMATION SHEET**

### Step 4 – Authenticate with PingID

### **Detailed steps**

From now on, after you log in using your password, you will need your Android device with you to approve your log in. Do this by sliding up in the PingID App or by Approving via the Notification that will appear on your device. If you do not receive a Notification, you can enter the 6-digit code showing in your device's PingID App into the screen on your computer after clicking on "Use Code".

| Screenshots        |                                                                                                    |                                                                                                    |          |
|--------------------|----------------------------------------------------------------------------------------------------|----------------------------------------------------------------------------------------------------|----------|
| Prog telestory     | CONCUSSION OF CONCUSSION OF CO | Vals Ping Identity<br>One-Time Passcode<br>3 4 6 8 4 7<br>New Passcode<br>My Organizations<br>My Organizations | •••<br>• |
|                    | 0                                                                                                    |                                                                                                    |          |
| Slide up to approv | ve your login or tap                                                                                                    | on "Approve"                                                                                                   | when     |
| your device notif  | ies you, OR enter t                                                                                                    | he 6-digit pass                                                                                                | code     |
| γοι                | u see in your PinglD                                                                                                    | О Арр.                                                                                                    |          |